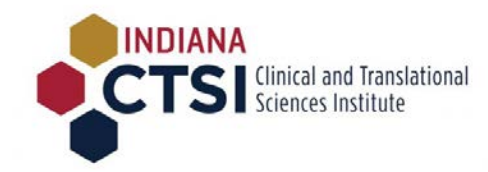

Indiana University

# webCAMP User Guide

**Application submission guide** 

Abhijeet Malatpure, Ryan Long 10-1-2017

webCAMP is a flexible software system that the Indiana CTSI uses for its internal pilot funding programs, as do many CTSAs across the nation.

Using this system has 3 basic steps:

- 1. Creating a username and password (if this is the first time logging in)
- 2. Uploading an application
- 3. Checking the application for completeness

The following pages provide a step-by-step guide through this process.

For questions please contact ICReATE at icreate@iu.edu or 317-278-2822

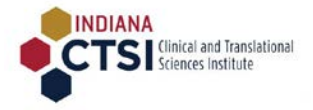

# Table of Contents

| Initiation of application                          | 3  |
|----------------------------------------------------|----|
| Logging in to WebCAMP to complete your application | 5  |
| Enter Protocol Summary information                 | 7  |
| Upload Application Form                            | 8  |
| Upload Supporting Documents                        | 9  |
| Run Completeness Check                             | 11 |
| Submit your application                            | 12 |
| Check the status of your application               | 15 |
| Contact Us                                         | 16 |

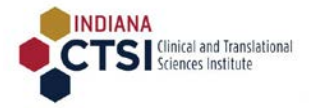

# Instructions

## Initiation of application

- 1. Download all the documents you will need for this competition from <a href="https://www.indianactsi.org/funding/all-open-rfps/">https://www.indianactsi.org/funding/all-open-rfps/</a>
- 2. Please click on the 'Start a submission link for the competition. You will be directed to the Indiana CTSI WebCAMP application site.

| ***                                                | INDIANAC<br>Clinical and Translational Sciences I | <b>TSI</b><br>Institute        |          |
|----------------------------------------------------|---------------------------------------------------|--------------------------------|----------|
| Initiat<br>Adult Gastrointestinal and Liv          | e New Submissio<br>ver Diseases Res               | on:<br>earch Pilot Grant - 201 | 6.11     |
| Principal investigator's name:                     | Applicant<br>last                                 | , Grant                        |          |
| Short name for study (80 chars or less):           | Test submission                                   | mot                            |          |
| Your name (if you are not Principal investigator): | last                                              | ,<br>first                     |          |
|                                                    | 1031                                              | mot                            | Continue |
| Questi                                             | ons? Contact <u>icreate@iu.ec</u>                 | <u>lu</u> .                    |          |

- 3. Fill in your last name, first name, and a short name for your study.
  - If you are submitting the application on behalf of your Principal Investigator, please enter your PI's last and first name in the space provided.
  - If you are submitting a fellowship application YOU are the Principal Investigator, not your mentor
- 4. If you had previously created an account on Indiana CTSI WebCAMP System, the system will recognize you, based on your first and last name. If not, you will be directed to enter basic profile information, as illustrated below.

**NOTE**: When creating an account for the first time, it is strongly encouraged that you use your institutional email address to facilitate registration.

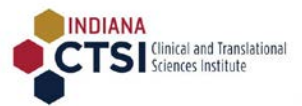

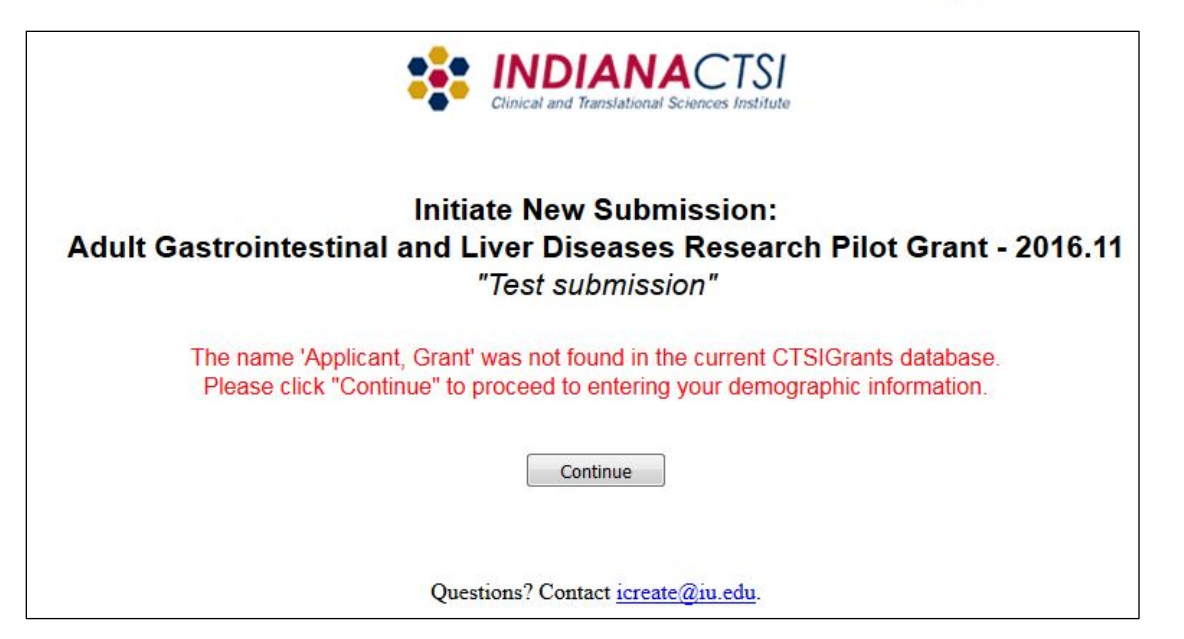

|                                 | Clinical and Translational Sciences Institute                                                   |
|---------------------------------|-------------------------------------------------------------------------------------------------|
| Ir<br>Adult Gastrointestinal an | nitiate New Submission:<br>d Liver Diseases Research Pilot Grant - 2016.11<br>"Test submission" |
| Please pro                      | vide data in all fields, then press Continue.                                                   |
| Principal investigator's name:  | Applicant, Grant                                                                                |
| Institution or Organization:    | Indiana University School of Medicine 🔻                                                         |
| If other, specify:              |                                                                                                 |
| Department:                     | Pediatrics                                                                                      |
| Academic Title or Job Title:    | Student                                                                                         |
| Phone:                          | 317-111-2222                                                                                    |
| E-mail:                         | grantapplicant@iu.edu                                                                           |
|                                 | Questions? Contact icreate@iu.edu.                                                              |

5. Next, please choose a password for your account

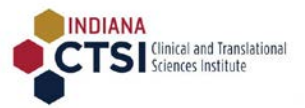

| **                                                                                                    | INDIANACTSI<br>Clinical and Translational Sciences Institute                                                                                                    |
|----------------------------------------------------------------------------------------------------|----------------------------------------------------------------------------------------------------|
| Initia<br>Adult Gastrointestinal and L                                                                               | ate New Submission:<br>.iver Diseases Research Pilot Grant - 2016.11<br>Test submission                                                                                          |
| It looks as if you have not previousl<br>system (ePAR). Please provide a pa<br>submit your application: (Don't forge | y used the CTSIGrants protocol authoring and review<br>assword that will be used for future access to this system to<br>et to make a note of the password for future reference!) |
| Password:                                                                                                    | ••••••                                                                                                    |
| Re-Type Password:                                                                                                    | •••••                                                                                                    |
|                                                                                                    | Continue                                                                                                    |
| Que                                                                                                    | stions? Contact <u>icreate@iu.edu</u> .                                                                                                    |

6. Your application is now initiated. You will receive an email from WebCAMP with a unique URL. Please click on the URL to confirm your email and activate your account:

| Access to CTSIGrants Protocol Authoring and Review System (ePAR)                                                                                                    | e                            | 5 🛛 |
|----------------------------------------------------------------------------------------------------|------------------------------|-----|
| icreate@iu.edu                                                                                                    | ~                            | w   |
| Thank you for your interest in the CTSIGrants. You can log into the CTSIGrants's electronic protocol authoring and review system (ePAR) by pasting the following link into you browser's address bar: <a href="https://webcamp.iusm.iu.edu/WebCAMP/SourceCode/Login.cfm?loginkey=WHMPJLKFM">https://webcamp.iusm.iu.edu/WebCAMP/SourceCode/Login.cfm?loginkey=WHMPJLKFM</a> Note that ePAR can be used with the following browsers: Explorer version 5.5 or later, Firefox (Windows or Mac) and Safari (Windows or Mac). When logging in, you will be required to provide your last name, first name, and the paselected when completing the current forms. | our<br>Internet<br>ssword yo | эu  |

#### Logging in to WebCAMP to complete your application

7. Please select 'Indiana CTSI Grants' for the center, enter your last name, first name and password for your account on the login page. <u>Your account is now activated.</u>

NOTE: You may stop and return to your application at any time before you submit.

# To return to your application (once your account is activated) use this url:

https://webcamp.iusm.iu.edu/WebCAMP/SourceCode/Login.cfm

| Center:          | India | ana CTSI Grants 🔻 🧹           |
|------------------|-------|-------------------------------|
| Session timeout: | 20    | minutes                       |
|                  | Sa Sa | ave user info across sessions |
| Last name:       | Appl  | icant                         |
| First name:      | Gran  | t                             |
| Password:        |       |                               |
|                  | C     | continue                      |

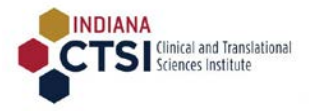

8. After successfully logging in, you will be directed to a page with a link to Protocol Authoring & Review (ePAR). Please click on it to complete your application.

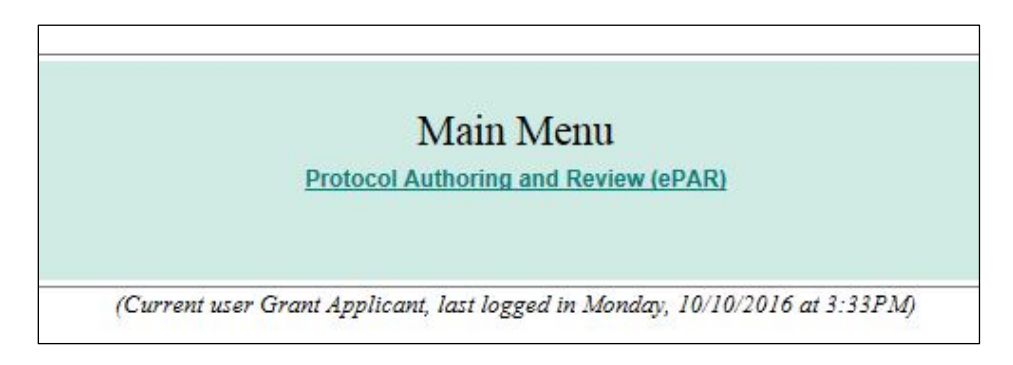

9. The ePAR window will list all your applications. Click on the application title, indicated by a red arrow below:

| W<br>Inc | ebC.<br>liana                    | AMP v.5.1i: Ele<br>CTSI Grants                                                          | ctronic P                | rotocol Authoring and Review (e                                             | PAR)                                                          |                       |                                                    |                          |                       |                       |
|----------|----------------------------------|-----------------------------------------------------------------------------------------|--------------------------|-----------------------------------------------------------------------------|---------------------------------------------------------------|-----------------------|----------------------------------------------------|--------------------------|-----------------------|-----------------------|
| Pr       | otocol<br>Show onl<br>Limit to c | Submissions<br>y latest version of each applicati<br>pen projects (i.e., those that hav | on<br>e been approved A. | ND are not closed, completed, or terminated)                                |                                                               |                       |                                                    |                          | 6 عر                  | Log Out               |
|          |                                  |                                                                                         |                          |                                                                             |                                                               |                       |                                                    |                          | Ret                   | urn to menu           |
| No.      | T0-T4<br>Stage                   | Principal<br>Investigator/Applicant                                                     | Primary<br>Contact       | Application Type                                                            | Abbreviated Title                                             | Application<br>Status | Current Project/Program<br>Status<br>(if approved) | Versions<br>(Amendments) | First Accessed*       | Last Accessed*        |
| 1        |                                  | Applicant, Grant<br>abhmalat@umail.iu.edu                                               | (not specified)          | Adult Gastrointestinal and Liver Diseases Research Pilot Grant -<br>2016.11 | Test submission<br>[View/Edit] [Print] [Cancel]<br>[Download] | In development        | N/A                                                | (none)                   | (never or<br>unknown) | (never or<br>unknown) |
| *NO      | TE: "Acc                         | essed" columns include only acc                                                         | ess by study team        | Access by CTSIGrants administration and/or review committee men             | nbers is not shown.                                           |                       |                                                    |                          |                       |                       |

10. Your application will now be opened in a browser window. It will display your application status.

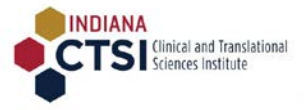

| WebCAMP v.5.1i:<br>Indiana CTSI Grants                                                           | Electronic P | rotocol Authoring an | d Review                                                 | (ePAR)                                                                                                    |                                                                                             |                                                         |      |   |       |
|--------------------------------------------------------------------------------------------------|--------------|----------------------|----------------------------------------------------------|----------------------------------------------------------------------------------------------------|---------------------------------------------------------------------------------------------|---------------------------------------------------------|------|---|-------|
|                                                                                                  |              |                      |                                                          |                                                                                                    |                                                                                             |                                                         | J.C. | 0 | Close |
| Application Sections<br>Application Status Page<br>Protocol Summary Page<br>Supporting Documents |              |                      | Adult                                                    | APPLICATION STATUS PA<br>Grant Applicant:<br>Test submission<br>Gastrointestinal and Liver Diseases Research<br>New application (in developmen                                                                                                    | AGE<br>Pilot Grant - 20<br>tt)                                                              | 16.11                                                   |      |   |       |
|                                                                                                  |              | Ţ                    | You can view deta<br>When all required :<br>If there are | Some required data are missing from you<br>ils of missing data by clicking the "Run Detailed<br>fields have been completed, you will see a "Subn<br>extenuating circumstances that prevent you from<br>please contact CTSIGrants administration fo | r application.<br>Completeness C<br>hit for Review" b<br>providing all req<br>r assistance. | heck" link below.<br>atton on this page.<br>uired data, |      |   |       |
|                                                                                                  |              |                      |                                                          |                                                                                                    | I                                                                                           |                                                         |      |   |       |
|                                                                                                  |              |                      |                                                          | General Protocol Information (Summary Page)                                                                                                    | Status                                                                                      |                                                         |      |   |       |
| [Run Completeness Check]                                                                         |              |                      |                                                          | Applicant Demographics                                                                                                    | COMPLETE                                                                                    |                                                         |      |   |       |
| User Access Rights                                                                               |              |                      |                                                          | Supporting Documents                                                                                                    | INCOMPLETE                                                                                  |                                                         |      |   |       |
| Protocol History                                                                                 |              |                      |                                                          | COMPLETE                                                                                                    |                                                                                             |                                                         |      |   |       |
|                                                                                                  |              |                      |                                                          | [Run Detailed Completeness Check                                                                                                    | k]                                                                                          |                                                         |      |   |       |
| Print selected section                                                                           |              |                      |                                                          |                                                                                                    |                                                                                             |                                                         |      |   |       |

## Enter Protocol Summary information

11. Please click on the Protocol Summary page to enter the proposal title and abstract. On this page you may choose to enter your primary PI, any co-PIs and/or co-investigators and/or other contributors, and/or any administrators/staff who will need access to this application.

| RIMARY CONTAC                                                   | LICATION: Grant Applic<br>T PERSON: (not specified                                                        | ant, <u>Student</u><br>I) [Specify]                                                                                                    | REGULATOR<br>Grantee: More                                                                                                    | RY INFORMATION                                                                                                    |
|-----------------------------------------------------------------|----------------------------------------------------------------------------------------------------|----------------------------------------------------------------------------------------------------|----------------------------------------------------------------------------------------------------|----------------------------------------------------------------------------------------------------|
| BRIEF NAME:                                                     | Test submission                                                                                           |                                                                                                    |                                                                                                    |                                                                                                    |
| FULL TITLE:                                                     | Test submission for AG                                                                                    | ĻD grant                                                                                                    |                                                                                                    |                                                                                                    |
| Abstract:                                                       | Lorem ipsum dolor sit a<br>consectetur eu. Sed nu<br>xelit, scelerisque tempo<br>Nullam suscipit turpis q | imet, consectetur adipiscing elit. Aenear<br>Ila lacus, faucibus non leo et, elementu<br>gr dolor metus non lectus. Phasellus ulla<br>uis risus congue, condimentum iaculis n | sagittis pellentesque vulputate. Ut qui<br>lagreet nunc. Etiam id ullamcorper me<br>ncorper eros vel bibendum faucibus. St<br>agna aliquet. Donec hendrent dolor tor | uis risus nisi. Pellentesque cursus eros turpis, ac elementum nisi<br>etus. Integer mollis, elit a vulbutate pretium, quam sapien condimen<br>suspendisse at feugiat erat. Ut tempor erat nec dolor iaculis tincidun<br>rtor, vitae lacinia enim ultricles eu. |
| VESTIGATORS<br>ange lead PI<br>Id other PI<br>Id conjuestigated | Word count limit: 500                                                                                     |                                                                                                    |                                                                                                    | Current word                                                                                                    |
| a co-investigatory                                              | ction                                                                                                    | Role                                                                                                    |                                                                                                    | Name                                                                                                    |
|                                                                 |                                                                                                    | Lead PI                                                                                                    | Applicant, Grant                                                                                                    |                                                                                                    |
| THER CONTRIBUT                                                  | TORS/XTAFF More Info<br>[f]                                                                               |                                                                                                    |                                                                                                    |                                                                                                    |

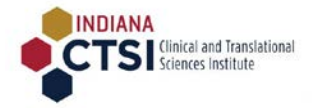

# 12. REMEMBER to click on Save Changes button once you have entered information on the Protocol Summary page-

|                                    |                                                                                                    | PROTOCOL SUMMARY PAGE                                                                                                    |                                                                                                    |
|------------------------------------|----------------------------------------------------------------------------------------------------|----------------------------------------------------------------------------------------------------|----------------------------------------------------------------------------------------------------|
|                                    |                                                                                                    | Grant Applicant:                                                                                                    |                                                                                                    |
|                                    |                                                                                                    | Test submission                                                                                                    |                                                                                                    |
|                                    | Adult Gastroint                                                                                                    | testinal and Liver Diseases Research Pilot Grant - 2016.11<br>New application (in development)                                                                                                    |                                                                                                    |
|                                    |                                                                                                    |                                                                                                    | Last mod by G Applicant on 10/10/16 at 2:57PM.                                                                                             |
|                                    |                                                                                                    |                                                                                                    | Cancel changes Save changes                                                                                                    |
| INITIATOR OF APP<br>PRIMARY CONTAC | LICATION: Grant Applicant. Student<br>T PERSON: (not specified) [Specify]                                                                                                    | REGULATORY INFORMATION<br>Grantee: More Info                                                                                                    | nu 🕇                                                                                                    |
| BRIEF NAME:                        | Test submission                                                                                                    |                                                                                                    |                                                                                                    |
| FULL TITLE:                        | Test submission for AGLD grant                                                                                                    |                                                                                                    |                                                                                                    |
| Abstract:                          | Lorem ipsum dolor sit amet, consectetur adipiscing elit. Ae<br>consectetur eu. Sed nulla lacus, faucibus non leo et, eleme<br>yelit, scelerisque tempor dolor metus non lectus. Phasellus<br>Nullam suscipit turpis quis risus conque, condimentum iacu | enean sagittis pellentesque vulputate. Ut guis risus nisi. Pellentesque c<br>entum lagreet nunc. Etiam id ullamcorper metus. Integer mollis, elit a v<br>s ullamcorper eros vel bibendum faucibus. Suspendisse at feugiat erat-<br>ulis magna aliguet. Donec bendrerit dolor tortor, vitae lacinia enim ultric | ursus eros turpis, ac elementum nisi<br>ubutate pretium, quam sapien condimentum<br>Ut tempor erat nec dolor iaculis tincidunt-<br>ies eu. |
|                                    | Word count limit: 500                                                                                                    |                                                                                                    | Current word count: 91                                                                                                    |

## Upload Application Form

13. Next, click on the Supporting Documents link on the left. You should be able to download the Application Form template by clicking on the Downloadable Form or Instructions link, seen under Application Form.

| SUPPOPTING DOCUM                                                                                                    | 27175                                                                                                    |
|----------------------------------------------------------------------------------------------------|----------------------------------------------------------------------------------------------------|
| Suprokling Docom                                                                                                    | 1010                                                                                                    |
| Grant Applicant.                                                                                                    |                                                                                                    |
| Test submission for AGLD                                                                                                    | grant                                                                                                    |
| Adult Gastrointestinal and Liver Diseases Resear<br>New application (in developm                                                                                                    | ch Pilot Grant - 2016.11<br>ent                                                                                                    |
| Each of the following documents must be submitted with your application. Most documents can be uploaded; some documents are n<br>and the document is NOT marked as REQUIRED IN HARDCOPY, then the document is not currently due. Uploadable documents<br>CISIGrants must mark the document as "Received in hardcopy" before you will be permitted to submit your application. In special<br>staff must mark the document as "exempt" before you will be permitted to submit your application. For more information, please se<br>icreate@u.edu | equired in hardcopy and are marked as such. If you do not see an "[Upload]" link with a docume<br>hat you are unable to upload can be submitted in hardcopy; in this case, administrative staff of il<br>cases, specific requirements may be waived for a protocol. In this case, CTSIGrants administrati<br>e application instructions or contact us at: |
|                                                                                                    |                                                                                                    |
| X Application Form [Downloadable Form or Instructions] [Upload]                                                                                                    | Not yet receiv                                                                                                    |
| X Application Form<br>[Downloadable Form or Instructions] [Upload]<br>Other Supporting Documents<br>You may include below any documents you consider relevant to the current application.                                                                                                    | Not yet receiv                                                                                                    |
| X Application Form [Downloadable Form or Instructions] [Upload] Other Supporting Documents You may include below any documents you consider relevant to the current application. [Add a document]                                                                                                    | Not yet receiv                                                                                                    |

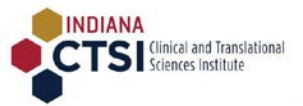

14. To upload your completed application, Click on the Upload button seen under Application form. A new window will open to allow you to select a file from your computer. PLEASE NOTE WHICH FILE TYPES ARE SUPPORTED. MOST REQUEST PDFS OR WORD DOCUMENTS.

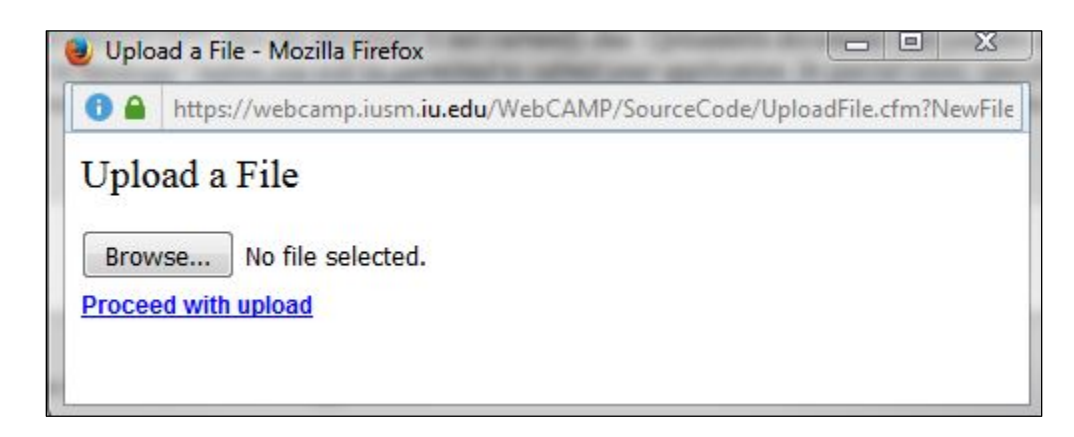

15. Once uploaded, the Application Form will bear a green tick, and the status will be changes from 'Not yet received' to 'Uploaded'.

|                                                                                                    | He                     |
|----------------------------------------------------------------------------------------------------|------------------------|
| SUPPORTING DOCUMENTS                                                                                                    |                        |
| Grant Applicant:                                                                                                    |                        |
| Test submission for AGLD grant                                                                                                    |                        |
| Adult Gastrointestinal and Liver Diseases Research Pilot Grant - 2016.11                                                                                                    |                        |
| New application (in development)                                                                                                    |                        |
| Sach of the following documents must be submitted with your application. Most documents can be uploaded; some documents are required in hardcopy and are marked as such. If you do not see an "[Upload the document is not compare that you are upplied to upload any her upmitted in hardcopy in this case and the document is not compare that you are upplied to upload any her upmitted in hardcopy in this case at the document is not compare that you are upplied to upload any her upmitted in hardcopy in this case at the document is not compare that you are upplied to upload any her upmitted in her document is not compare that you are upplied to upload any her upmitted in her document is not compare that you are upplied to upload any her upmitted in her document is not compare that you are upplied to up to a set of the document is not compare that you are upplied to up to a set of the document is not compare that you are upplied to up to a set of the document is not compare that you are upplied to up to a set of the document is not compare that you are upplied to up to a set of the document is not compare that you are upplied to up to a set of the document is not compare that you are upplied to up to a set of the document.                                                                                                    | " link with a document |
| The the document is NOT marked as RegOreD in TRADEOD 1, then the document is not currently due. Optication documents that you dre analose to aplota cur be submitted in hardcopy, in this case, dat<br>TSIGrants must mark the document as "Received in hardcopy" before you will be permitted to submit your application. In special cases, specific requirements may be waived for a protocol. In this case, CTS<br>taff must mark the document as "exempt" before you will be permitted to submit your application. For more information, please see application instructions or contact us at:<br><u>icreate@iu.edu</u>                                                                                                    | IGrants administrative |
| TSIGrants must he document is NOT marked as RogOrden to the machine in the document is not of the market of production of an analysis of the market of the market of the m | Uploaded               |
| TSIGrants must need to accument as Regenteed in HARDCOT I, then the document is not concentrate of any out are unable to appoint out of a standardopy" to this case, dat<br>TSIGrants must mark the document as "Received in hardcopy" before you will be permitted to submit your application. In specific requirements may be waived for a protocol. In this case, CTS<br>taff must mark the document as "exempt" before you will be permitted to submit your application. For more information, please see application instructions or contact us at:<br>icreate@iu.edu                                                                                                    | Uploaded               |
| In the document is NOT marked as RogOrnance of the intervence of the intervence of   | Uploaded               |

#### Upload Supporting Documents

16. If your RFA requires other supporting documents, click on [Add a document] link seen in the Other Supporting Documents section

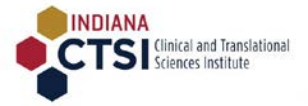

|                                                                                                    | Adult Gastrointesti                                                                                                    |
|----------------------------------------------------------------------------------------------------|----------------------------------------------------------------------------------------------------|
| Required Before Submission<br>Each of the following documents must be sub<br>document and the document is NOT marked a<br>administrative staff of the CTSIGrants must n<br>this case, CTSIGrants administrative staff mu | mitted with your application. Most documents<br>as REQUIRED IN HARDCOPY, then the docu<br>nark the document as "Received in hardcopy"<br>ust mark the document as "exempt" before you |
| X Application Form<br>[Downloadable Form or Instructions] [Up                                                                                                    | load]                                                                                                    |
| Other Supporting Documents<br>You may include below any documents you co                                                                                                    | onsider relevant to the current application.                                                                                                    |
| [Add a document]                                                                                                    |                                                                                                    |
|                                                                                                    |                                                                                                    |

17. Enter a descriptive name for your supporting document

| Script Prompt:                                       | OK     |
|------------------------------------------------------|--------|
| Please type a descriptive name for the new document: | Cancel |

18. Upload the supporting document by clicking on the Browse button and selecting your document

| https://webcamp.iusm.iu.edu/WebCA | MP/SourceCode/UploadFile.cfm?NewFileDe |
|-----------------------------------|----------------------------------------|
| Upload a File                     |                                        |
|                                   | Browse                                 |
| Proceed with upload               |                                        |
|                                   |                                        |
|                                   |                                        |

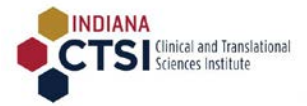

19. When the document is successfully uploaded, it will be listed in the 'Other supporting documents' section, with links that will allow you to view the uploaded document, replace it with a new version, or remove the document

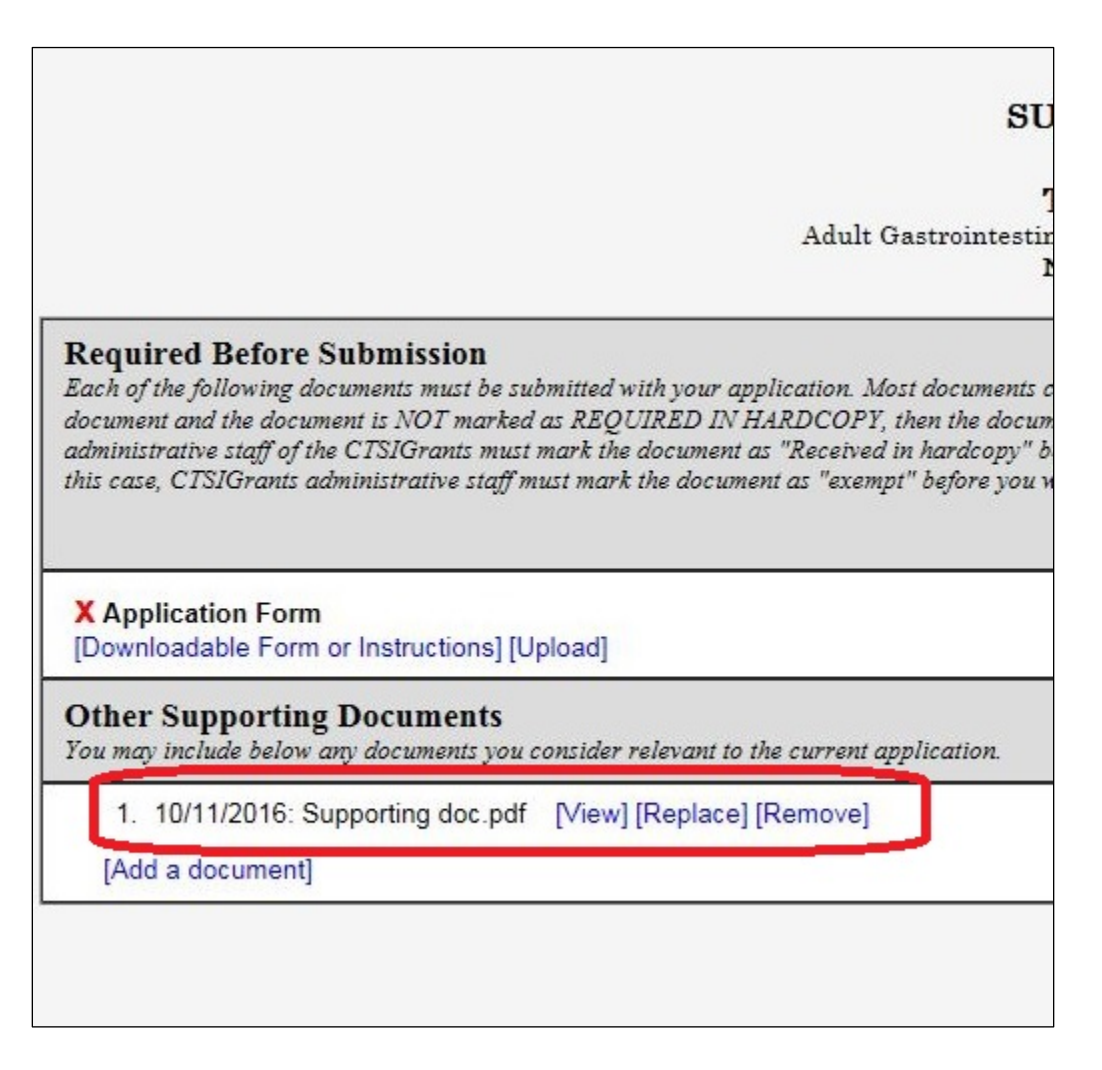

#### Run Completeness Check

20. Click on the 'Run Completeness Check' link seen on the left. This will display the status of your application, and inform you if any mandatory fields have been left unanswered with yellow highlight. If completed, there will be no highlighted fields, as seen in the screenshot below:

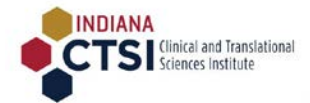

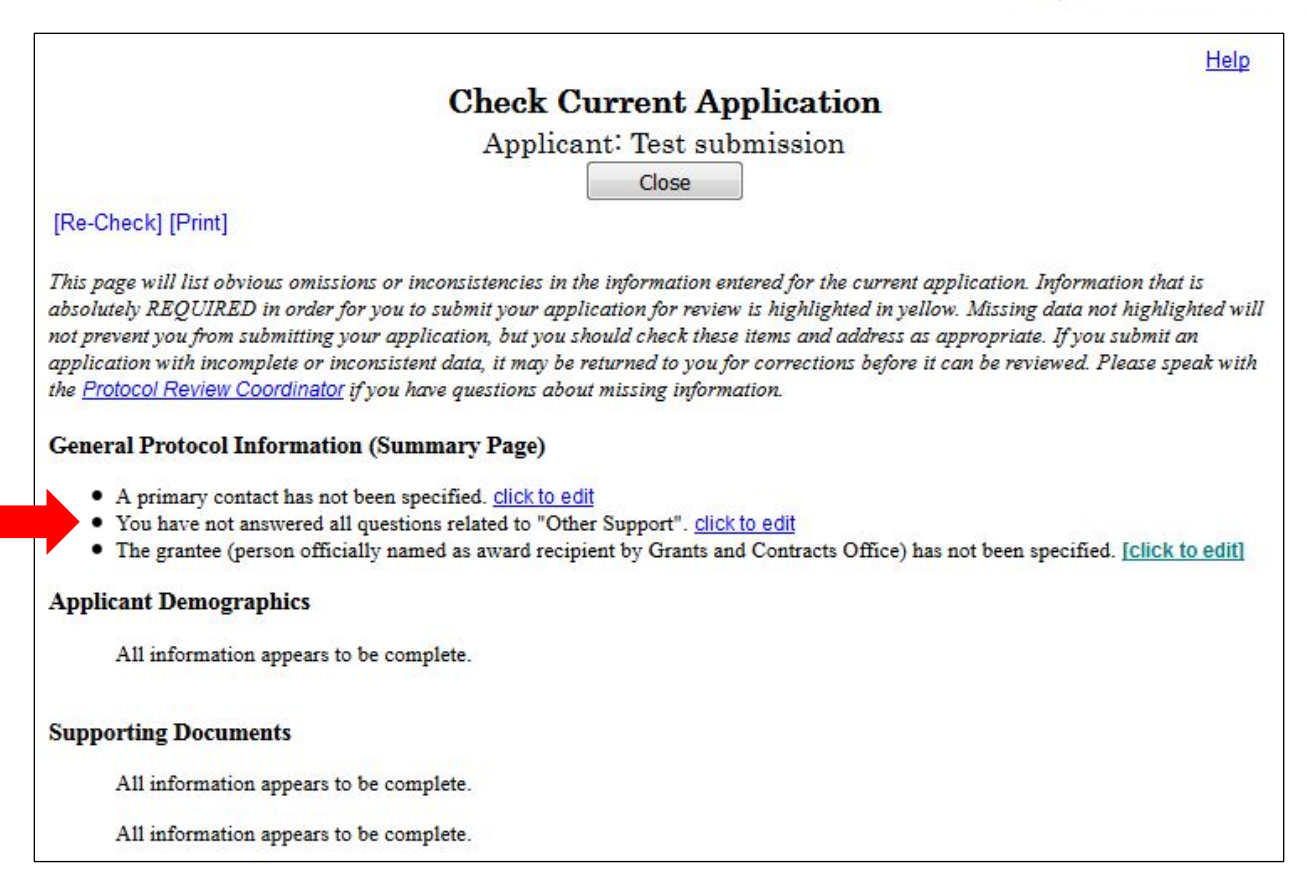

**NOTE** that the statement about "Other Support" is not highlighted. If you receive this message it will not prevent you from submitting your application. You may ignore this message.

#### Submit your application

21. Click on the Application Status page to submit your application. The Application status page will now show that all required sections are COMPLETE and will display a blue Submit Application for Review button. Click on the button to submit your application.

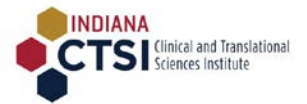

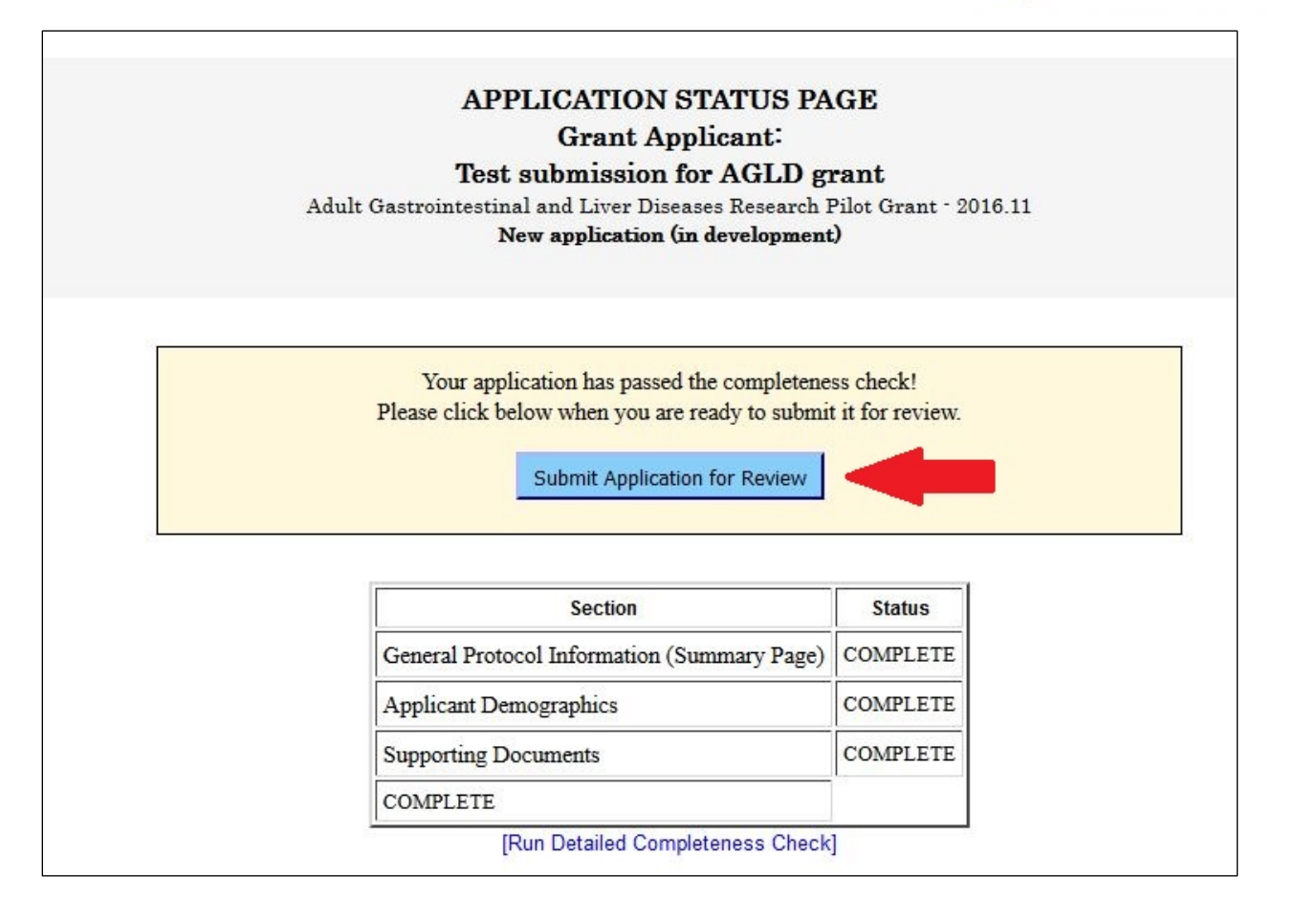

|                                                                                                    | New application (in development)                                                                                                    |         |
|----------------------------------------------------------------------------------------------------|----------------------------------------------------------------------------------------------------|---------|
| /ou have selected to submit the current ap<br>an exemption from the Protocol Review Co<br>vill be prevented from making further chan | ication for review. An application should be submitted only after all sections have been completed, OR you have re<br>dinator for certain sections. If you proceed, the application will be locked and submitted to the CTSIGrants for revi<br>as until after the review process is complete. Do you wish to continue? | ew. You |
|                                                                                                    | ОКСС                                                                                                    | ancel   |
|                                                                                                    | Submit Application for Review                                                                                                    |         |

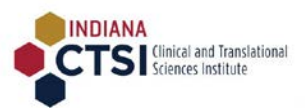

|                         | APPLICATION STATUS PA<br>Grant Applicant:                                                              | GE                                |
|-------------------------|----------------------------------------------------------------------------------------------------|-----------------------------------|
| Adu                     | lest submission for AGLD g<br>lt Gastrointestinal and Liver Diseases Research l                        | <b>rant</b><br>Pilot Grant - 2016 |
|                         | New annlication (in development                                                                        | •)                                |
| Your application will n | ow be checked for completeness. Please click 'OK' to p<br>e from creating additional dialogs<br>OK Can | roceed.                           |
|                         | Submit Application for Review                                                                          |                                   |
|                         |                                                                                                    |                                   |
|                         | Section                                                                                                | Status                            |
|                         | General Protocol Information (Summary Page)                                                            | COMPLETE                          |

|                         | Test submission for AGLD grant                                                                                   |         |
|-------------------------|----------------------------------------------------------------------------------------------------|---------|
|                         | Adult Gastrointestinal and Liver Diseases Research Pilot Grant -<br>New application (in development)             | 2016.11 |
| All required fields hav | e been completed. Please click 'OK' to proceed with application submission<br>e from creating additional dialogs | e<br>-  |
|                         | OK Cancel                                                                                                    |         |
|                         | Submit Application for Review                                                                                    |         |
|                         |                                                                                                    | -1      |

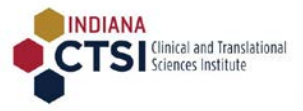

| Your applica | tion has been su  | ccessfully submitted.   |
|--------------|-------------------|-------------------------|
| Prevent the  | is page from crea | ting additional dialogs |
|              |                   | OK                      |
|              |                   |                         |
|              |                   |                         |

## Check the status of your application

22. After a successful submission, the application status page will display "Review due date not specified" until your application has been issued a review date by the CTSI administrators. Please click on close button seen on top right to go back to ePAR main menu.

| Grant Applicant:<br>Test submission for AGLD g<br>dult Gastrointestinal and Liver Diseases Research<br>New application (scheduled for initial<br>agld review committee<br>review due date not specified) | rant<br>Pilot Grant -<br>review: |
|----------------------------------------------------------------------------------------------------|----------------------------------|
|                                                                                                    |                                  |
| Section                                                                                                    | Status                           |
| Section                                                                                                    | Status                           |
| General Protocol Information (Summary Page)                                                                                                    | COMPLETE                         |
| Section                                                                                                    | Status                           |
| General Protocol Information (Summary Page)                                                                                                    | COMPLETE                         |
| Applicant Demographics                                                                                                    | COMPLETE                         |
| Section                                                                                                    | Status                           |
| General Protocol Information (Summary Page)                                                                                                    | COMPLETE                         |
| Applicant Demographics                                                                                                    | COMPLETE                         |
| Supporting Documents                                                                                                    | COMPLETE                         |

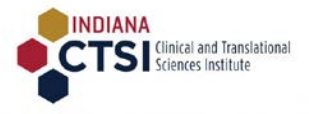

#### 23. To check on the status of your application, please log in to WebCAMP regularly.

| WebCAMP v.5.1i: Electronic Protocol Authoring and Review (ePAR)<br>Indiana CTSI Grants                                                                                        |   |        |         |
|----------------------------------------------------------------------------------------------------|---|--------|---------|
|                                                                                                    | ş | 0      | Log Out |
| Protocol Submissions  Show only latest version of each application  Limit to open projects (i.e., those that have been approved AND are not closed, completed, or terminated) |   |        |         |
|                                                                                                    |   | Return | to menu |

| No | T0-T4<br>Stage | Principal<br>Investigator/Applicant       | Primary<br>Contact | Application Type                                                            | Abbreviated Title                                             | Application Status                                                                         | Current Project/Program<br>Status<br>(if approved) | Versions<br>(Amendments) | First Accessed*          | Last Accessed*                                |
|----|----------------|-------------------------------------------|--------------------|-----------------------------------------------------------------------------|---------------------------------------------------------------|--------------------------------------------------------------------------------------------|----------------------------------------------------|--------------------------|--------------------------|-----------------------------------------------|
| 1  |                | Applicant, Grant<br>abhmalat@umail.iu.edu | (not specified)    | Adult Gastrointestinal and Liver Diseases Research Pilot<br>Grant - 2016.11 | Test submission<br>[View/Edit] [Print] [Cancel]<br>[Download] | Scheduled for initial review:<br>AGLD Review Committee<br>REVIEW DUE DATE NOT<br>SPECIFIED | N/A.                                               | (none)                   | 10/10/2016 at<br>02:57pm | 10/10/2016 at<br>02:57pm<br>(Grant Applicant) |

\*NOTE: "Accessed" columns include only access by study team. Access by CTSIGrants administration and/or review committee members is not shown.

#### Contact Us

If you need help at any point in the application process, please contact Indiana CTSI Grants administrators at <u>icreate@iu.edu or 317-278-2822</u>. For technical assistance, please email <u>grants@indianactsi.org</u>.